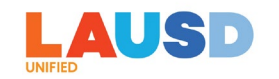

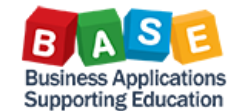

## SUBMITTING A TRAVEL REQUEST ON BEHALF OF AN EMPLOYEE

Description: This job aid is to provide step-by-step instructions for creating and submitting a travel request on behalf of another employee in Concur.

Per LAUSD policy, travel requests should be submitted at least 20 business days prior to the event for local and in-state travel, and at least 30 business days prior to the event for out-of-state and international travel.

A travel request can be submitted with or without a Site Travel Specialist (STS) assistance for entering funding allocation for the trip.

Here are step-by-step instructions for creating and submitting a travel request in Concur:

1. Log in to ESS (<u>https://ess.lausd.net</u>) with your SSO and click on the "Travel Management" tile to go to Concur.

| 🛞 Home 🕶                |     |
|-------------------------|-----|
| Employee Travel Managem | ent |
| Travel Management       |     |
| Travel Management       |     |
|                         |     |

2. In Concur, click on "Profile".

| SAP Concur 🖸 | Requests | Expense |   |    |    |    |    | Profile 👻 | Help <b>-</b> |
|--------------|----------|---------|---|----|----|----|----|-----------|---------------|
|              | _        |         | I | I. | I. | I. | I. | I.        |               |

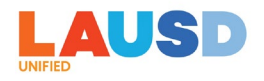

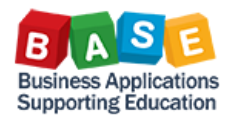

3. Click on "A Delegate for another user" and search by name or click on the drop-down menu to choose the name of the employee you are entering on behalf of. Then click "Switch".

\*If the name of the employee you are trying to create the trip for does not show up, see <u>How to Assign a Delegate</u>\*

| 8                                                                 |  |
|-------------------------------------------------------------------|--|
| Profile Settings   Sign Out                                       |  |
| Act As 🕐                                                          |  |
| • A Delegate for another user who has granted you this permission |  |
| Q Search by name or ID ~                                          |  |
| Switch                                                            |  |

4. You should see the status "Acting as \_\_\_\_\_".

| SAP Concur 🖸 | Requests | Expense | Acting as- | & |
|--------------|----------|---------|------------|---|
|              |          |         |            |   |

5. Select "Start a Request."

| SAP Concur 🖸 Requests Expense Reporting • |          |          |          |               |            | Help •<br>Profile • |
|-------------------------------------------|----------|----------|----------|---------------|------------|---------------------|
| SAP Concur C                              | <b>∔</b> | <b>∔</b> | <b>↓</b> | <b>30</b>     | <b>100</b> | 05                  |
|                                           | Start a  | Start a  | Upload   | Authorization | Available  | Open                |
|                                           | Request  | Report   | Receipts | Requests      | Expenses   | Reports             |

6. "Create New Request" entry screen will display. Note that all fields marked with an \* requires an entry. Enter a name for the "Request Name" field. You can also enter an additional description or trip purpose in the "Purpose" field.

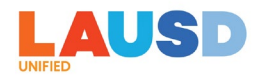

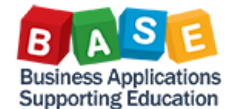

| Create New Request                               |                                        |
|--------------------------------------------------|----------------------------------------|
| Request Policy<br>*LAUSD Request Policy - School | Request Name * Annual Teacher Training |

7. Select the appropriate trip activity from the "Trip Activity Type List" drop-down selection options

TripActivity Type List \*

| Training/Prof Dev – Certificated | ~ |
|----------------------------------|---|
| Other Travel                     | ^ |
| Peer Review                      |   |
| Plant Inspection                 | ł |
| Recruitment                      |   |
| Training/Prof Dev – Certificated | ~ |

8. Enter "Start Date" and "End Date." Generally, Start Date should be the trip start date, and End Date should be the trip end date.

| Start Date * | End Date * |  |
|--------------|------------|--|
| 09/11/2023   | 09/11/2023 |  |

9. For "Travel Destination," select whether the trip is Local, In State, Out of State, or International. The difference between Local and In State category is that In State should be selected if the trip destination is greater than 45 miles from the work location.

| Fravel Destination * |
|----------------------|
| None Selected ~      |
| None Selected        |
| In State             |
| International        |
| Local                |
| Out of State         |

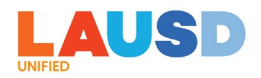

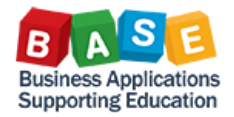

10. If the request is being submitted without an STS assistance to complete the funding allocation information, select "No." If you need an STS assistance, select "Yes."

| Do you need funding assistance? * 🚱 |   |
|-------------------------------------|---|
|                                     | ~ |

11. The "Comments" field is optional if you want to add any additional information. Once all the required fields are entered, click on "Create Request." Note that your Job Assignment and Cost Center information is already pre-populated.

| P Create New Request           |                                          |          |                                   | ×                     |
|--------------------------------|------------------------------------------|----------|-----------------------------------|-----------------------|
| ne                             |                                          |          |                                   | * Required field      |
| Request Policy                 | Request Name *                           |          | Trip Activity Type List *         |                       |
| *LAUSD Request Policy - School | Annual Teacher Training                  |          | Training/Prof Dev - Certificated  | ~                     |
| Start Date *                   | End Date *                               |          | Travel Destination *              |                       |
| 09/11/2023                     | 09/11/2023                               | <b>a</b> | None Selected                     | ~                     |
| Commitment Document Number     | Purpose *                                |          | Do you need funding assistance? * |                       |
|                                | staff training                           | 1        | No                                | ~                     |
|                                |                                          |          |                                   |                       |
| Job Assignment - Employee ID ( | 1 Job Assignment *                       | 2        | Job Assignment Cost Center *      | 3                     |
| (00971617) Cynthia Perez       | (00971617) 01870101 - ASMT,NONCLSRM,PREP | × ~      | (0001870101) INTERNATIONAL ST LC  | × ~                   |
|                                |                                          |          |                                   |                       |
| Company Code (                 | 2 Cost Object Type                       | 3        | Cost Object Value                 | 4                     |
| (1000) LAUSD                   | (CC) Cost Center                         |          | (1870101) INTERNATIONAL ST LC     |                       |
|                                |                                          |          |                                   |                       |
| URL Status                     | Current Approval Status                  |          | Approval History                  |                       |
|                                |                                          |          |                                   |                       |
|                                |                                          |          |                                   |                       |
| Authorized Date                |                                          |          |                                   |                       |
|                                |                                          |          |                                   |                       |
| Comment                        |                                          |          |                                   |                       |
|                                |                                          |          |                                   |                       |
|                                |                                          |          |                                   |                       |
|                                |                                          |          |                                   | 11.                   |
|                                |                                          |          |                                   |                       |
|                                |                                          |          |                                   |                       |
|                                |                                          |          |                                   | Cancel Create Request |

12.Note that a Request ID has been created. Click on "Add" to add estimated expenses for the upcoming trip.

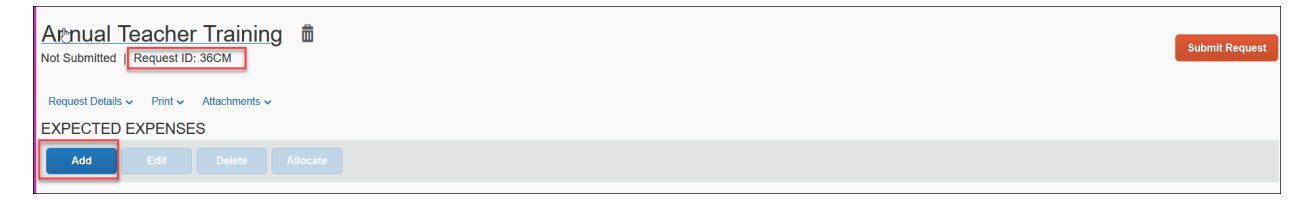

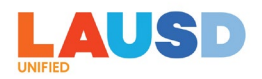

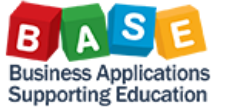

13. Select the expense types that are appropriate for your trip and for each expense type screen, enter the required information, and click on Save.

| Add expected expenses and/or travel plans                | × |
|----------------------------------------------------------|---|
| Search for an expense type                               |   |
| <ul> <li>✓ 01. Travel Expenses</li> <li>Hotel</li> </ul> | ^ |
| Per Diem                                                 |   |
| ✓ 02. Transportation                                     |   |
| Air Ticket                                               |   |
| Airline Fees                                             |   |
| Baggage Fees                                             |   |
| Car Rental                                               |   |
| Change Fees                                              |   |
| Fuel                                                     |   |
| Parking                                                  |   |
| Personal Car Mileage                                     |   |
| Public Transport                                         |   |
| Тахі                                                     |   |
| Train                                                    | v |

| New Expense: Seminar/C      | Course fees \$350.00 |                           |                          | Cancel Save |
|-----------------------------|----------------------|---------------------------|--------------------------|-------------|
| Transaction Date *          |                      | Business Purp             | ose                      |             |
| 09/04/2023                  |                      | staff trainin             | g                        | li.         |
| Transaction Amount * 350.00 | Currency *           | Vendor Name * National Te | *<br>eachers Association |             |
| Comment                     |                      |                           |                          |             |
|                             |                      | li.                       |                          |             |
| Save Cancel                 |                      |                           |                          |             |

| New Expense: Sub Teacher Costs |               |        |        | Cancel Save |
|--------------------------------|---------------|--------|--------|-------------|
| Business Purpose               | Trip Start Da | te *   |        |             |
| staff training                 | 09/11/20      | 23     |        |             |
|                                | Trip End Da   | e *    |        |             |
|                                | 09/11/20      | 23     |        |             |
| Total Number of Days *         | Transaction   | Amount | Curren | ncy         |
| 1                              |               |        | US,    | , Dollar    |
| Comment                        |               |        |        |             |
|                                |               |        |        |             |
|                                |               |        |        |             |

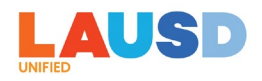

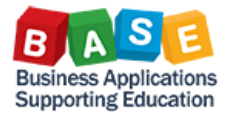

14. Once you completed adding all estimated expenses for the trip, click on "Attachments" and select "Attach Documents" to add any supporting documentation, such as a conference agenda or quotes for estimated airfare or hotel expenses.

| Annual Teacher Training \$740.10 m<br>Not Submitted   Request ID: 36CM<br>Request Details > Print > Attachments ><br>EXPECTED EXPENSE<br>Attach Documents |                             | Sub      | mit Request  |
|----------------------------------------------------------------------------------------------------|-----------------------------|----------|--------------|
| Add Edit Delete Allocate                                                                                                    |                             |          |              |
| Expense type 11 Deta                                                                                                    | ails ↑↓ Date ↓ <del>7</del> | Amount↑↓ | Requested †↓ |
| Seminar/Course fees                                                                                                    | 09/04/2023                  | \$350.00 | \$350.00     |
| Sub Teacher Costs                                                                                                    | 09/04/2023                  | \$390.10 | \$390.10     |
|                                                                                                    |                             |          | \$740.10     |

15. Click on "Upload and Attach" to upload supporting documents.

| Dodument Upload and Attach                                                                                                    | ×     |
|----------------------------------------------------------------------------------------------------|-------|
| L           Upload and Attach           Valid file types for upload are .png, .jpg, .jpeg, .pdf, .tif or .tiff. 5MB limit per file. |       |
|                                                                                                    | Close |

16.Once an attachment has been uploaded, you should see the options to view, attach, or delete documents.

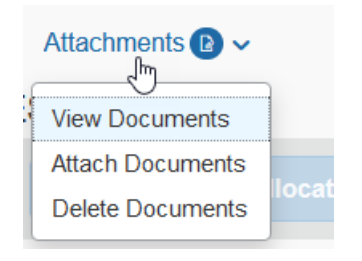

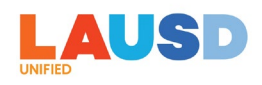

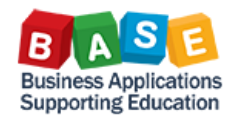

| N                                                                                                    |                                                                                                    | 1 5- 11 |
|----------------------------------------------------------------------------------------------------|----------------------------------------------------------------------------------------------------|---------|
| SAP Concur C                                                                                                    | vating E-Receipts                                                                                                    | î       |
| E-receipts are electronic receipt<br>E-receipts help to eliminate pape<br>your expense reports. When e-re<br>company, you will see a note in t<br>1. To activate e-receipts, clici | images sent to SAP Concur directly from the vendor.<br>er receipts and make it easier for you to complete<br>eceipt functionality has been activated for your<br>the Alerts section of the SAP Concur home page. |         |
| Profile Settings.                                                                                                    |                                                                                                    |         |
| <ol> <li>On the Profile Options<br/>page, click E-Receipt<br/>Activation.</li> </ol>                                                                                               | Matrix III     Matrix III     Matrix III     Matrix IIII     Matrix IIIIIIIIIIIIIIIIIIIIIIIIIIIIIIIIIIII                                                                                                    |         |

17. If this is a request being submitted with "No" to funding allocation entry assistance by an STS, you are responsible for entering the funding allocation. Check-mark to highlight the expenses and click on "Allocate."

| Annual Teacher Training \$740.10 |            |            | Su       | bmit Request |
|----------------------------------|------------|------------|----------|--------------|
| EXPECTED EXPENSES                |            |            |          |              |
| Add Edit Delete Allocate         |            |            |          |              |
| Expense type 1                   | Details ↑↓ | Date↓₹     | Amount↑↓ | Requested ↑↓ |
| Seminar/Course fees              |            | 09/04/2023 | \$350.00 | \$350.00     |
| ✓         Sub Teacher Costs      |            | 09/04/2023 | \$390.10 | \$390.10     |
|                                  |            |            |          | \$740.10     |

18. Click on "Add."

| Allocate                         |                                                                                              |                                | ×        |
|----------------------------------|----------------------------------------------------------------------------------------------|--------------------------------|----------|
| Expenses: 2 \$740.10             |                                                                                              |                                |          |
| Percent Amount                   |                                                                                              |                                |          |
| Amount                           | Allocated \$740.10                                                                           | Remaining \$0.00               |          |
| \$740.10                         | 100%                                                                                         | 0%                             |          |
| Default Allocation               |                                                                                              |                                |          |
| Code                             |                                                                                              | Pe                             | ercent % |
|                                  |                                                                                              |                                | 100      |
| Add Edit Remove Save as Favorite |                                                                                              |                                |          |
|                                  |                                                                                              |                                |          |
|                                  | No Allocations                                                                               |                                |          |
| These expenses are assig         | ned to your default allocation shown above. Click the allocate button to allocate part or al | of these expenses differently. |          |
|                                  |                                                                                              |                                |          |

Submitting a Travel Request | Page 7 of 10

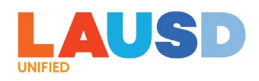

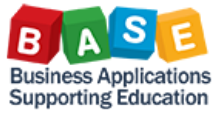

19. By default, the "Cost Object Value" is set to your home cost center; however, this value can be changed if the funding is provided by another cost center.

| dd Allocation     |                      |        | >           |
|-------------------|----------------------|--------|-------------|
| +                 | *                    |        |             |
| New Allocation    | Favorite Allocations |        |             |
| Company Code      |                      |        | 2 ^         |
| (1000) LAUSD      |                      |        | <b>x</b> ~  |
| Cost Object Type  |                      |        | 3           |
| (CC) Cost Center  |                      |        | <b>x</b> •  |
| Cost Object Value |                      |        | 4           |
| (1870101) INTER   | NATIONAL ST LC       |        | <b>x</b> ~] |
| Fund              |                      |        | _           |
|                   |                      |        | <b>~</b>    |
|                   |                      |        |             |
|                   |                      | Cancel | Save        |
|                   |                      |        |             |

20. For "Fund," enter the Fund or search by Code or Text to look for and select the appropriate Fund value.

| Fund                            | _  |   |
|---------------------------------|----|---|
| Code - Search by Code           | Q) |   |
| Most Recently Used              | ^  |   |
| (010-0000) GF-Unrestricted      |    |   |
| (010-3010) GF-TIA Low-Inc&Neg   |    | ~ |
| (010-0000) GF-Unrestricted      |    |   |
| (010-0990) GF-Treasurer's Fund  |    |   |
| (010-1100) GF-State Lottery     |    |   |
| (010-1200) GF-CIs Size Red Gr 9 |    |   |
| (010-1300) GF-ClassSizeRed, K-3 |    |   |
| (010-1400) GF-EduProtectionAcct |    |   |
| (010-2200) GF-Continuation Educ |    |   |
| (010-2430) GF-Community Day Sch | ~  |   |

21. For "Functional Area," enter the Functional Area or search by Code or Text to look for and select the appropriate Functional Area value.

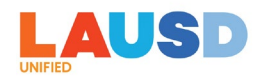

Add Allocation

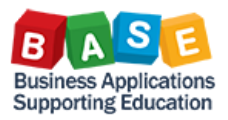

×

| т                   | *                    |     |
|---------------------|----------------------|-----|
| New Allocation      | Favorite Allocations |     |
|                     |                      |     |
| (CC) Cost Cente     |                      | × × |
| Cost Object Value   |                      | 4   |
| (1870101) INTE      | RNATIONAL ST LC      | × ~ |
| Fund                |                      |     |
| (010-0000) GF-L     | nrestricted          | × ~ |
| Functional Area     |                      |     |
| Code 🗸 Search       | by Code              | ٩   |
| Most Recently Use   | 4                    |     |
| (1110-2100-7S046) ( | E-NCLB T1 Schools    |     |

## 22. Click on "Save" when done.

| dd Allocation     |                         |             |
|-------------------|-------------------------|-------------|
| +                 | *                       |             |
| New Allocation    | Favorite Allocations    |             |
|                   |                         |             |
| (CC) Cost Center  |                         | × ~         |
| Cost Object Value |                         | 4           |
| (1870101) INTER   | NATIONAL ST LC          | × ~         |
| Fund              |                         |             |
| (010-0000) GF-Ur  | nrestricted             | × ×         |
| Functional Area   |                         |             |
| (1110-1000-10949  | ) Engagement and Collab | × ×         |
|                   |                         | ~           |
|                   |                         |             |
|                   |                         | Cancel Save |

23. Click on "Save" again. Note that you can split funding by Percent or Amount if necessary.

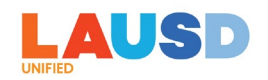

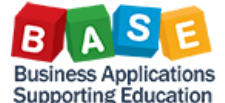

| Alloca               | ate<br>ses: 2, \$740.10         |                 |                     |                      |                 |                       |                                                 |        | ×         |
|----------------------|---------------------------------|-----------------|---------------------|----------------------|-----------------|-----------------------|-------------------------------------------------|--------|-----------|
| Perc<br>Amou<br>\$74 | Amount<br><sup>nt</sup><br>0.10 |                 |                     | Allocated \$740.10   |                 |                       | Remaining \$0.00<br>0%                          |        |           |
| Defa                 | ult Allocation                  |                 |                     |                      |                 |                       |                                                 |        |           |
| Code<br>Def          | ault                            |                 |                     |                      |                 |                       |                                                 |        | Percent % |
|                      | Add Edit                        | Remove          | Save as Favorite    |                      |                 |                       |                                                 |        |           |
|                      | Logical System ↑↓               | Company Code ↑↓ | Cost Object Type ↑↓ | Cost Object Value ↑↓ | Fund ↑↓         | Functional Area ↑↓    | Code †≞                                         |        | Percent % |
|                      | ECC QUALITY Client              | LAUSD           | Cost Center         | INTERNATIONAL ST LC  | GF-Unrestricted | Engagement and Collab | QR5910-1000-CC-1870101-010-0000-1110-1000-10949 | 100    |           |
|                      |                                 |                 |                     |                      |                 |                       |                                                 |        |           |
|                      |                                 |                 |                     |                      |                 |                       |                                                 |        |           |
|                      |                                 |                 |                     |                      |                 |                       |                                                 | Cancel | Save      |

24. Click on "Submit Request" to submit the request.

| Annual Teacher Training \$740.10 |            | Su       | bmit Request          |
|----------------------------------|------------|----------|-----------------------|
| EXPECTED EXPENSES                |            |          |                       |
| Add Edit Delete Allocate         |            |          |                       |
| Expense type 1) Details 1)       | Date↓₹     | Amount↑↓ | Requested ↑↓          |
| Seminar/Course fees              | 09/04/2023 | \$350.00 | \$350.00<br>Allocated |
| Sub Teacher Costs                | 09/04/2023 | \$390.10 | \$390.10<br>Allocated |
|                                  |            |          | \$740.10              |

25. Once the request has been submitted, the tile for the Expense Report shows that it is "Pending External Validation," which means that it has routed to the SAP ECC Funds Management for budget check for funding line validity (combo) and budget availability (AVC) validation. If budget check is successful, then funds will be encumbered for the expense, and the request will route to the appropriate approvers. If budget check fails, then appropriate error message, along with the expense report, will be returned to you in Concur. Note that if the request was submitted with "Yes" to funding assistance by STS, then it will first route to the STS to complete the funding allocation information. The request tile will display the name of the STS.

| Manage Requests                              |
|----------------------------------------------|
| REQUEST LIBRARY                              |
| Annual Teacher Training<br>09/11/2023   36CM |
| \$740.10                                     |
| Panding External Validation                  |
|                                              |